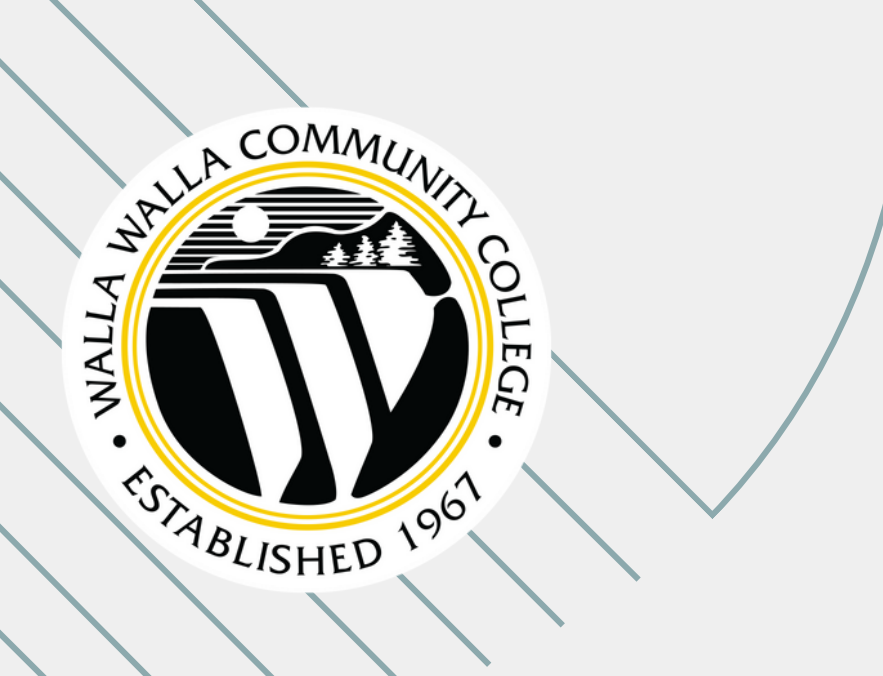

# PERFORM **NEOGOV's Performance Evaluation**

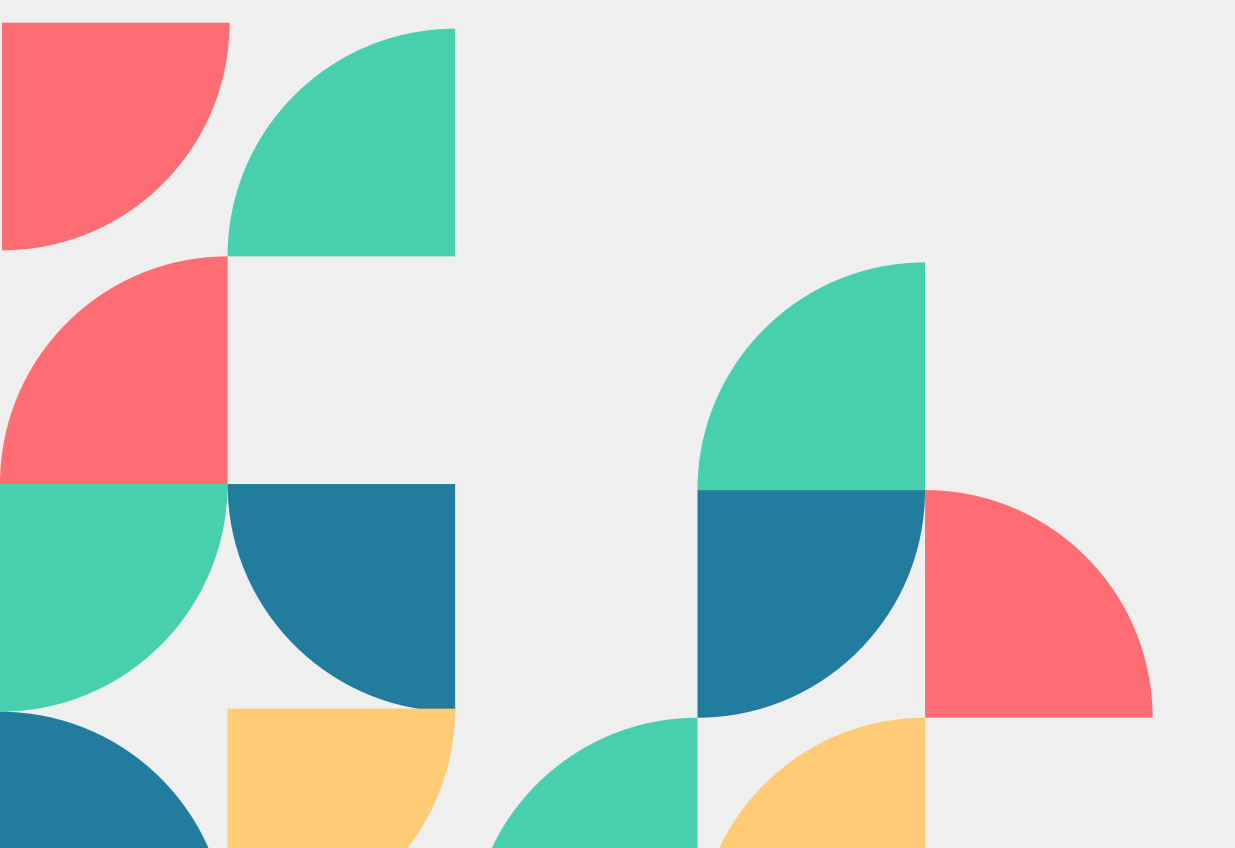

WWCC Training July 2025

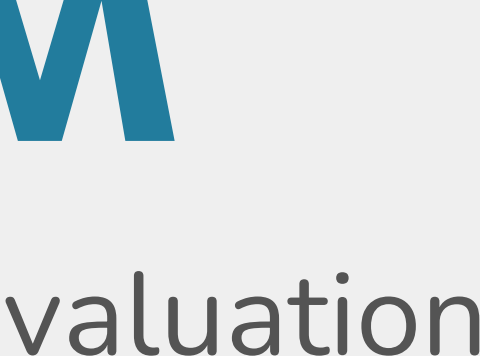

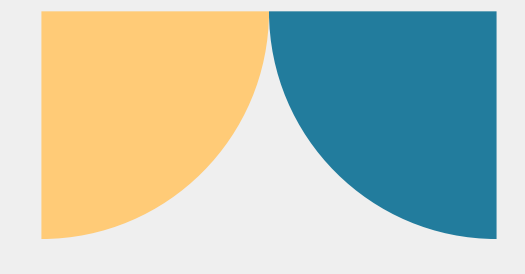

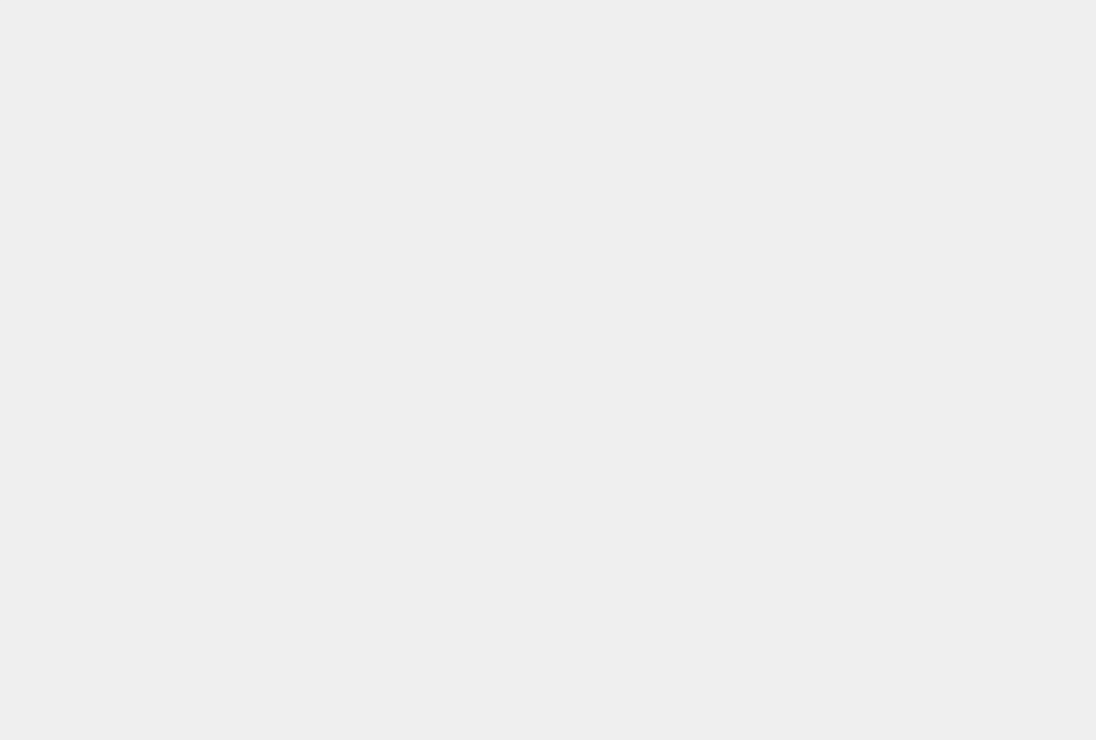

### BENEFITS OF PERFORM

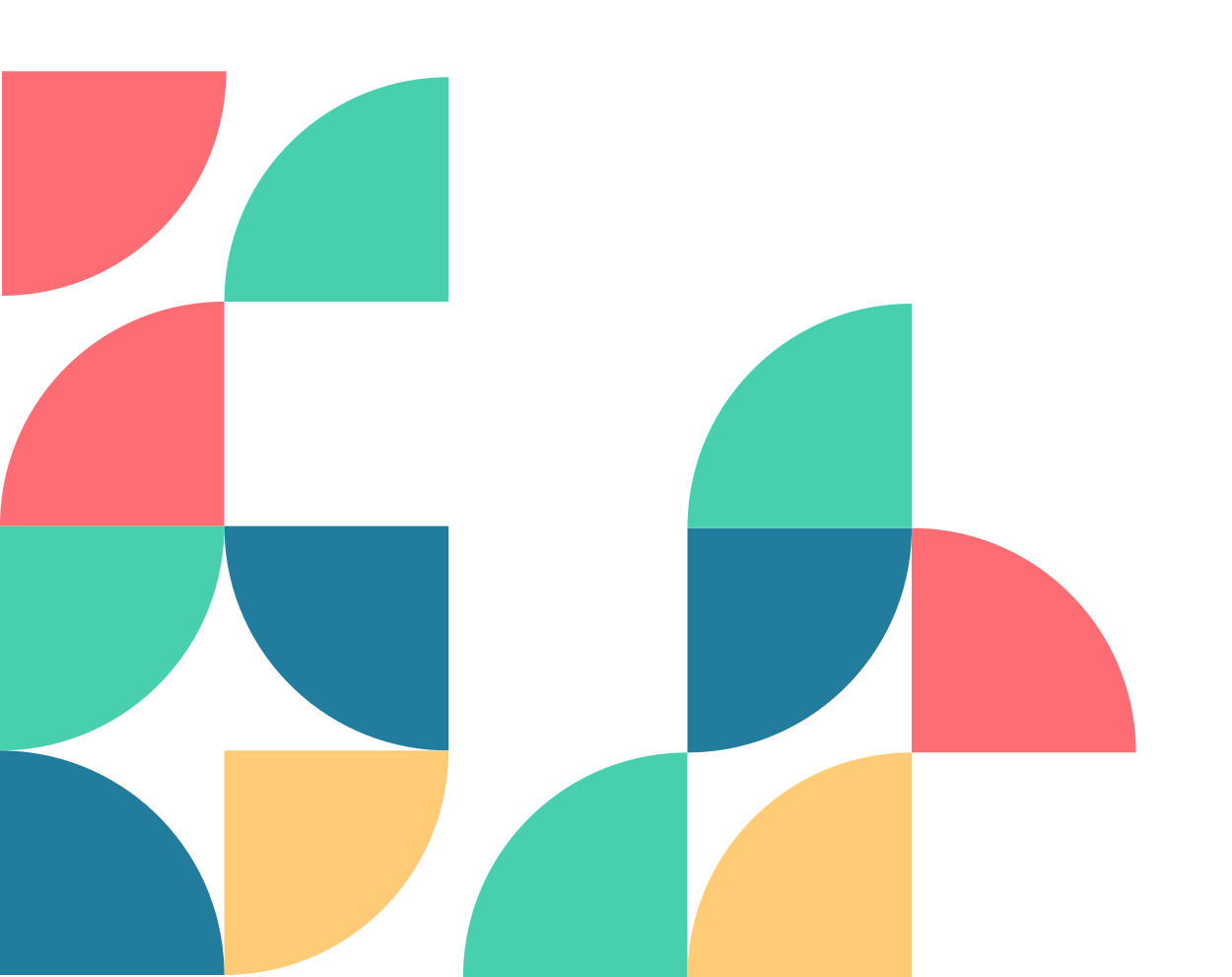

- Automated performance reviews
- User-friendly process
- Supervisors are able to make notes about their employees' accomplishments and areas for development throughout the year
- Supervisors are able to rate and review their employees' performance
- Supervisors are able to set future goals with their employees

### **EVALUATION TIMELINE**

#### Supervisor & Employee Meeting

Supervisor and Employee will meet to discuss the evaluation process and who will be participating in the Peer Feedback Survey

#### **Supervisor Rating**

Once Employee's self-rating is completed the Supervisor will be able to complete their employee's evaluation.

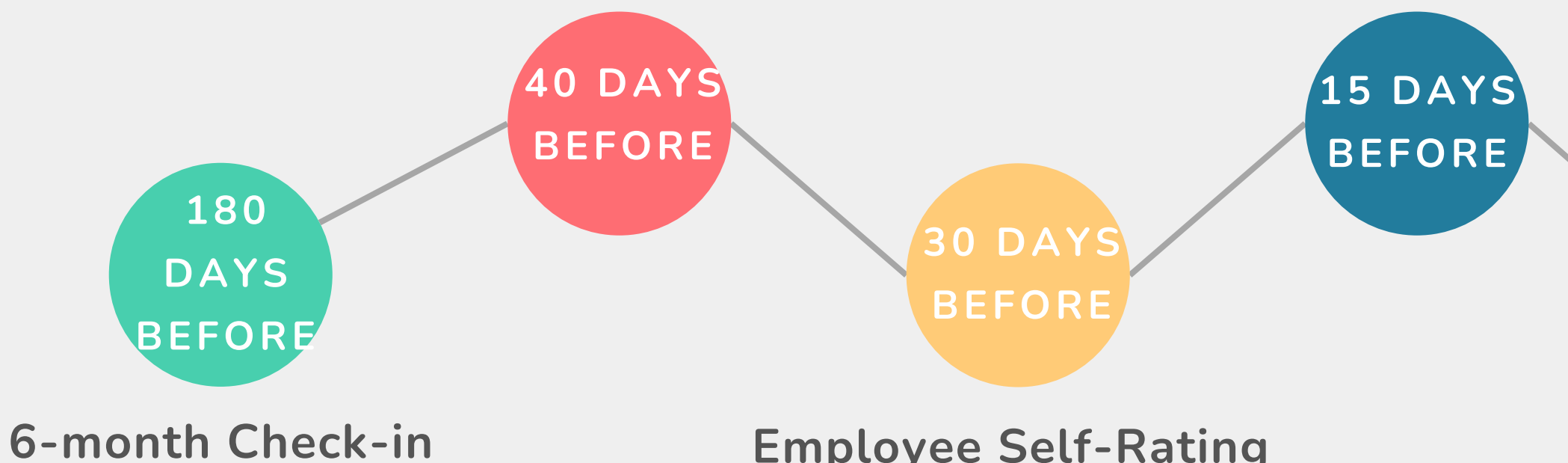

During this meeting, you will discuss current and new goals, reflect on accomplishments so far, realign objectives and discuss areas of improvement.

#### **Employee Self-Rating**

The Employee's self-rating will launch.

Once the Supervisor's rating is complete, the evaluation will go to HR for approval/signature.

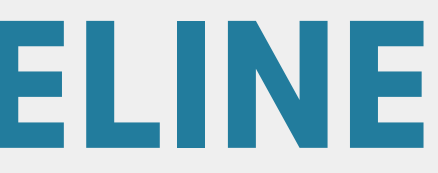

#### **Review/Sign**

The Employee has the option to sign the evaluation OR deny signature.

Then the evaluation will go to the area Vice President for review and signature.

> DUE DATE

5 DAYS BEFORE

#### **Evaluation Meeting**

Then the Supervisor and Employee will meet to discuss the evaluation results.

## **ACCESSING NEOGOV FROM SINGLE SIGN-ON PAGE**

1. Go to MyWWCC link from your desktop 2. Click on the NEOGOV title from the single sign-on page

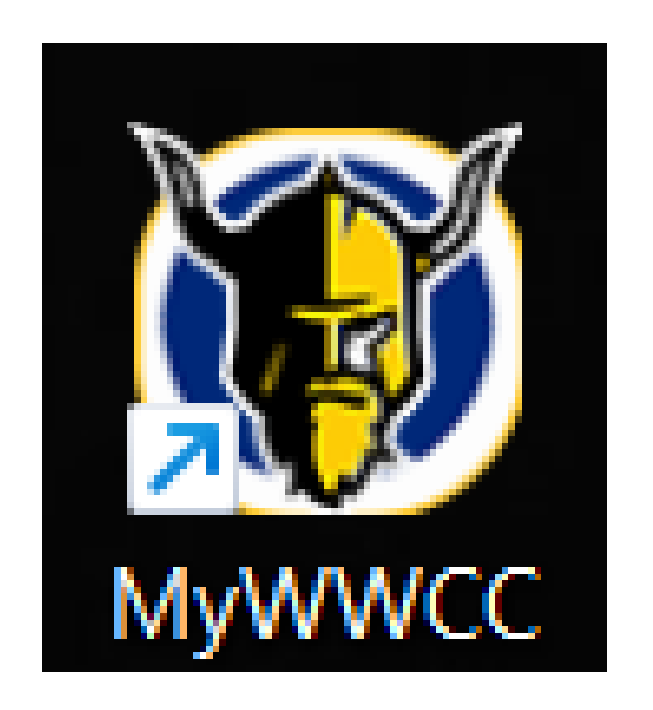

NOTE: Corrections employees, NEOGOV is only linked to your WWCC email.

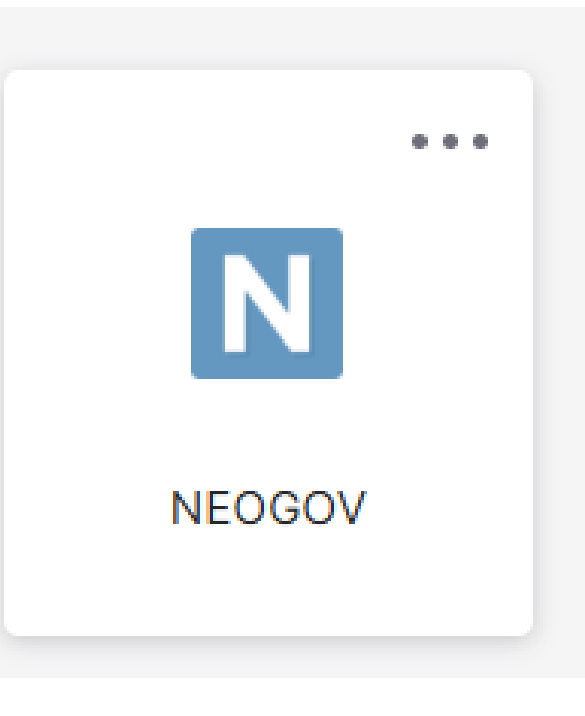

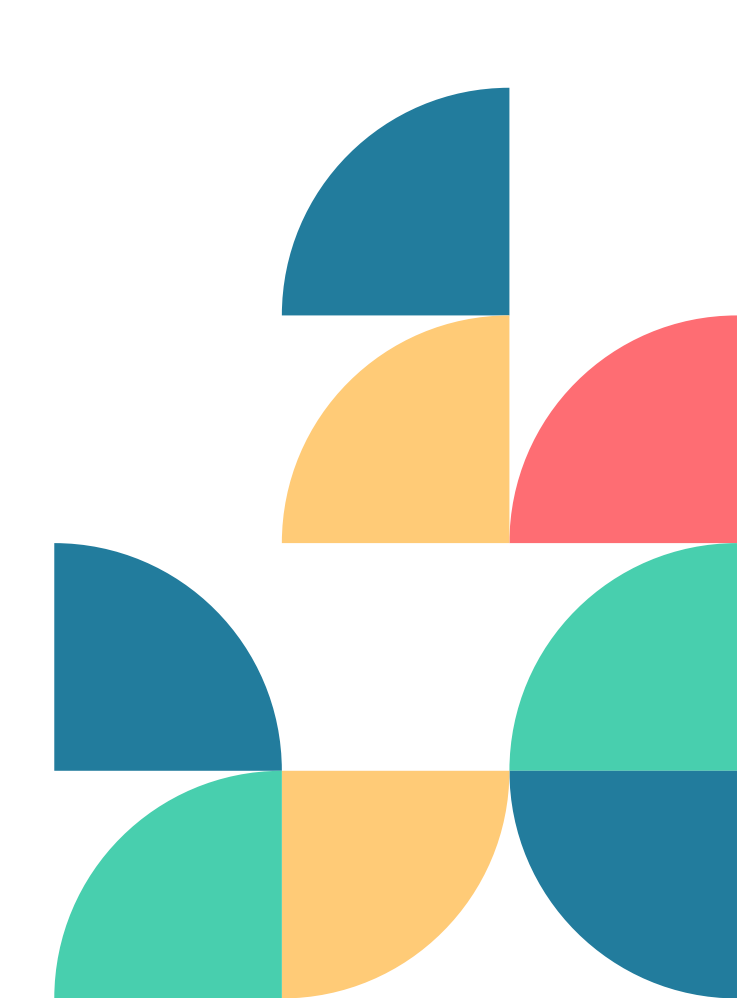

The NEOGOV Dashboard is the central landing page, where system tasks and records can be accessed.

**TASKS:** Lists all your overdue, due this week, due later and completed tasks.

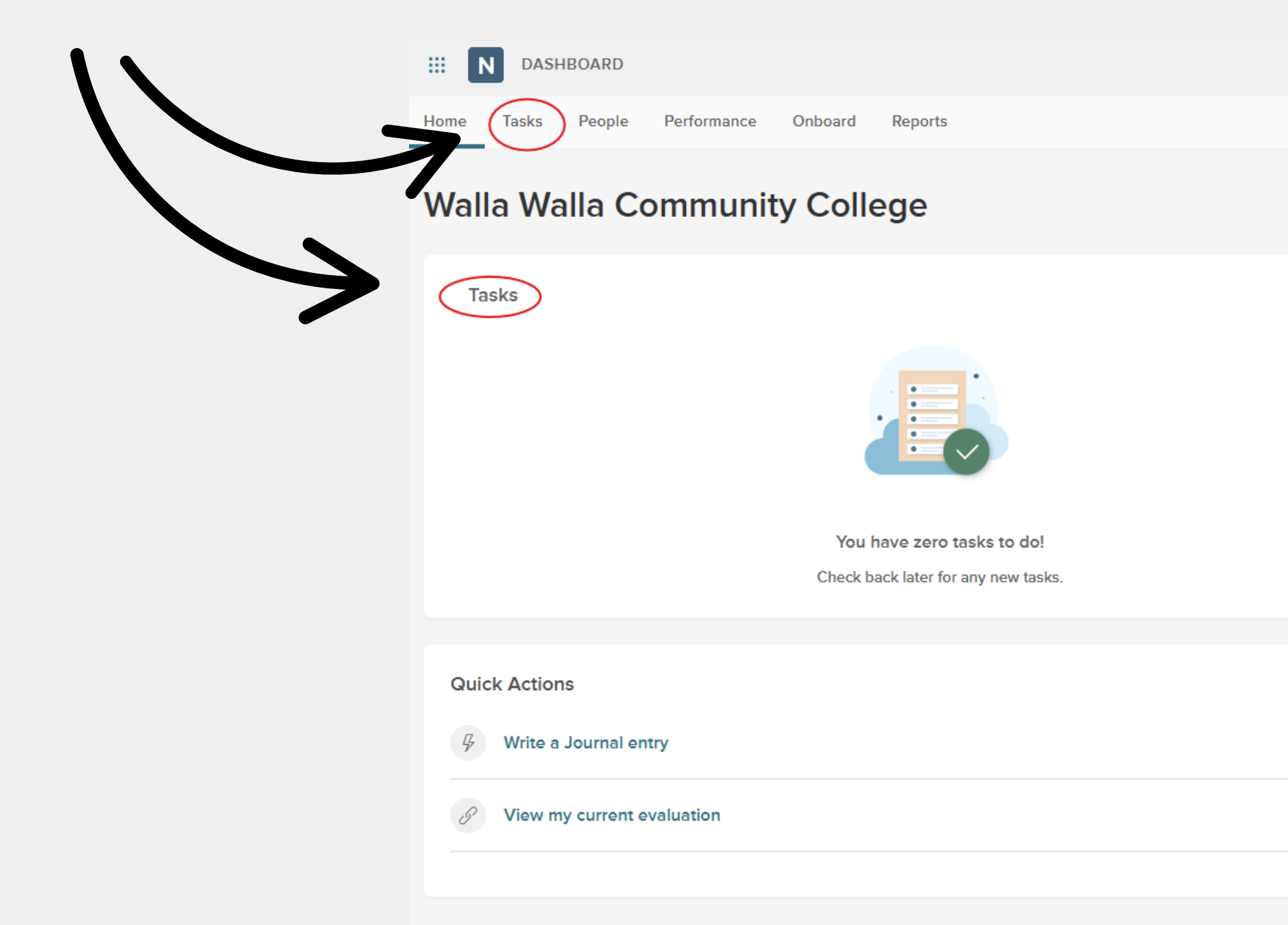

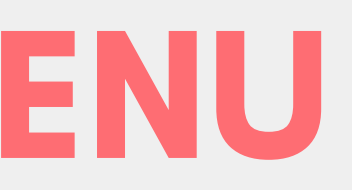

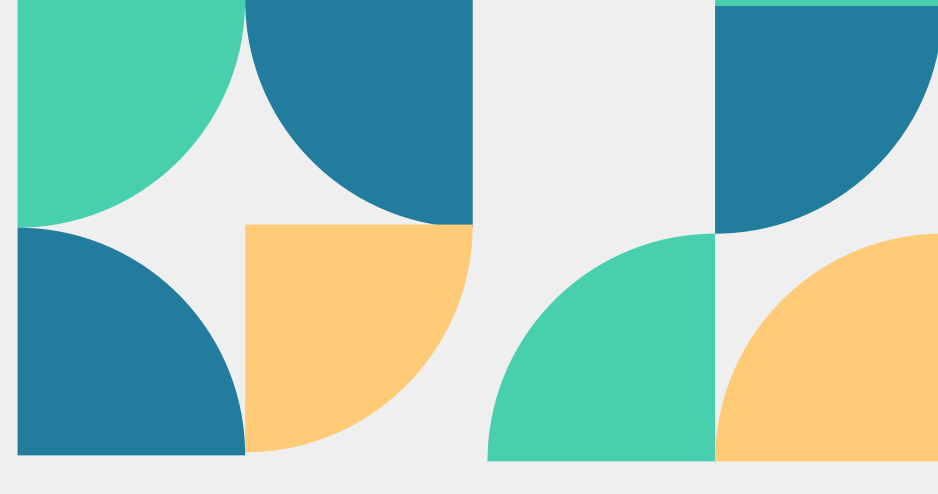

View All (0) > >

**PEOPLE:** 

#### system tasks and records can be accessed.

My Team: all of your direct reports My Pre-hires: any upcoming new hires My Team's Tasks: Perform tasks for your direct reports Org Chart: Org chart of your team

| III N DASH | IBOARD        |                                 |           |                 |
|------------|---------------|---------------------------------|-----------|-----------------|
| Tasks      | People Perfor | mance Onboard                   | Reports   |                 |
| People     | e             |                                 |           |                 |
| My Team    | My Pre-hires  | My Team's Tasks                 | Org Chart | >               |
| Му Теа     | im            |                                 |           |                 |
|            | Î↓ Sort ∨     | Ţ Filters ∨                     |           |                 |
|            |               |                                 |           | 0 Overdue Tasks |
|            |               | TE                              |           |                 |
|            |               | Test Employee1<br>Test Position |           |                 |
|            |               | Actions V                       |           |                 |
| First      | Previous 1    | Next Last                       | 10 🗸      | ltems per page  |

The NEOGOV Dashboard is the central landing page, where

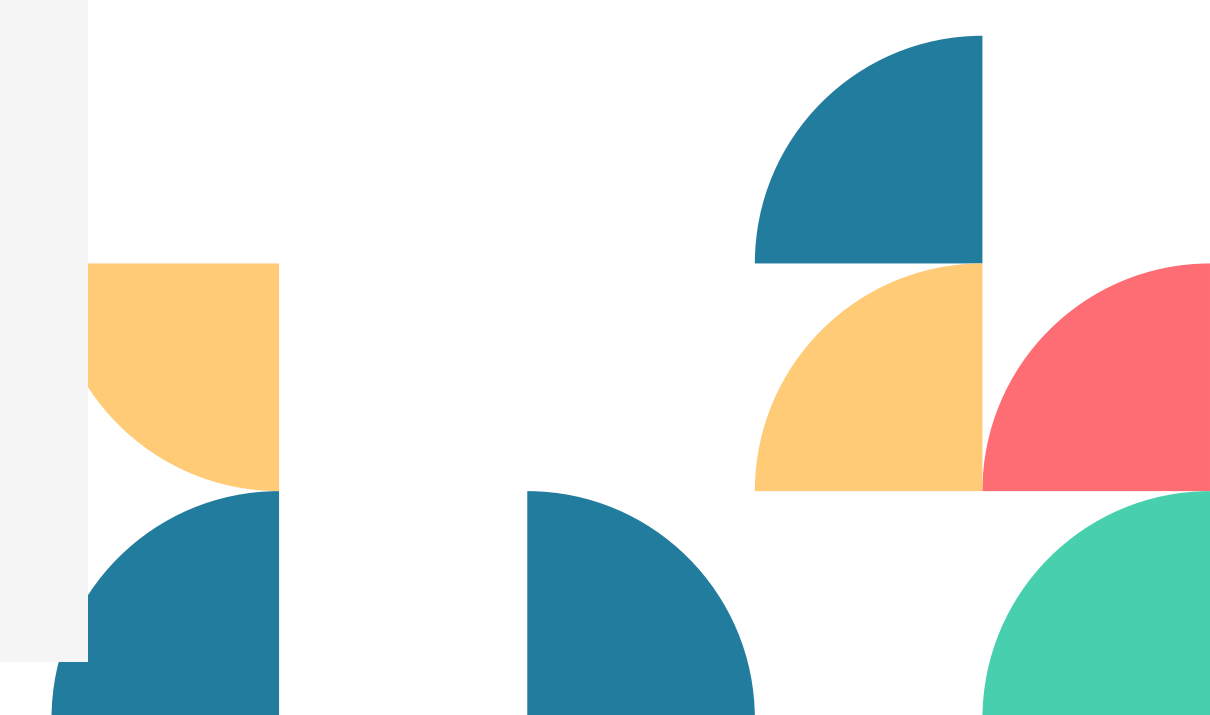

The NEOGOV Dashboard is the central landing page, where system tasks and records can be accessed.

#### FRFORMANCE

**Overview:** current Perform tasks, status of your team's evaluations. **My Evaluations:** your three most recent performance evaluations. My Team's Evaluations: the current step for any in process evaluations for your direct reports. Journal Hub: contains all Journal Entries that you have created, or that have been shared with you. As well as any pending and drafts.

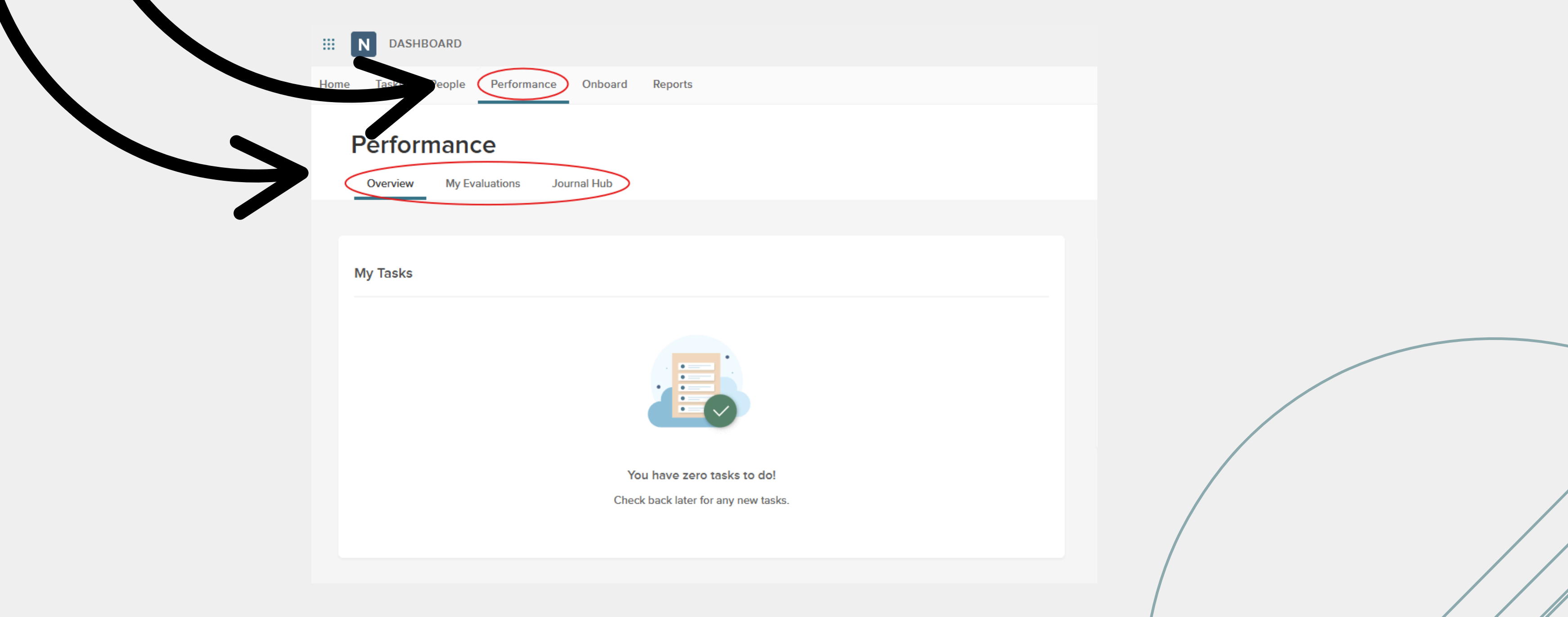

The NEOGOV Dashboard is the central landing page, where system tasks and records can be accessed.

Onboarding portal from when you started the onboarding process. This **ONBOARD:** is still active with a lot of information regarding benefits, ctcLink, and more. Q Search... DASHBOARD  $\odot$ ė d TM Test Manage Reports Onboard Overview My Onboarding Portal Forms Notes & Attachments Downloads My Tasks My Forms View All (0) Archived (0) In Progress (0) Incomplete (0) Complete (0) There are 0 forms to display. My Notes & Attachments View All (0) There are 0 notes and attachments to display You have zero tasks to do! Check back later for any new tasks.

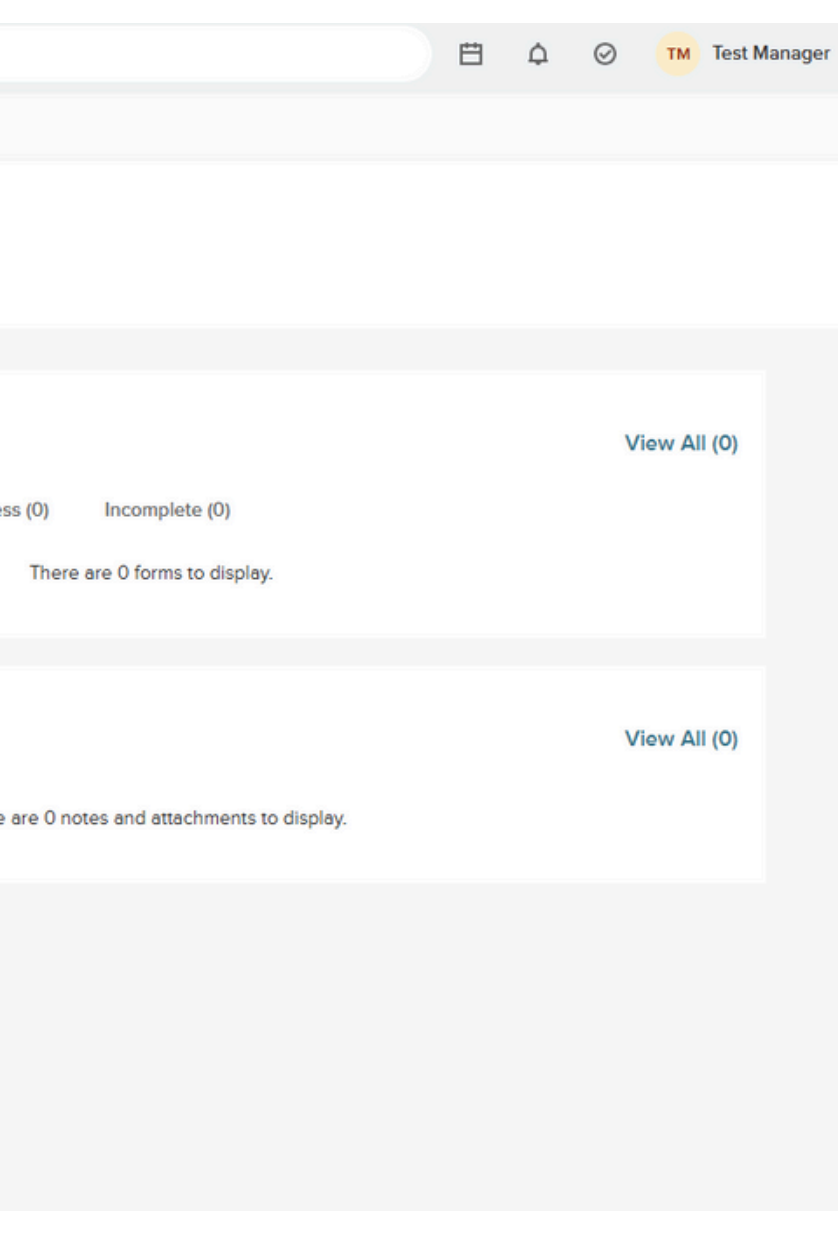

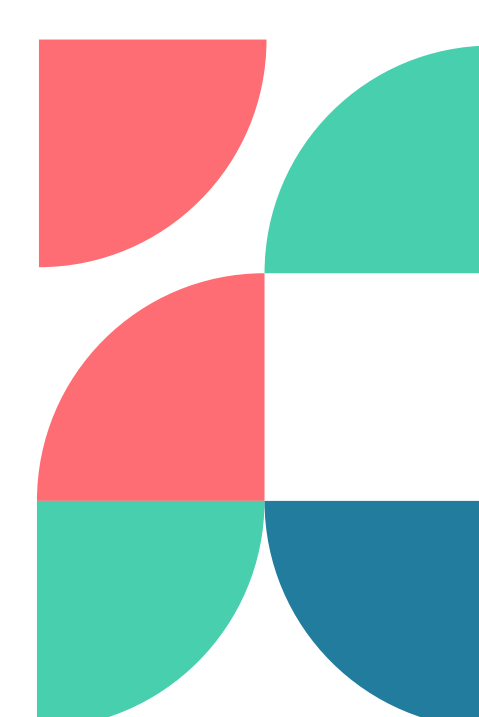

#### **MY PROFILE:**

Access your profile by clicking on your name hand corner and select 'My Profile'

| III N DASHBOARD                                                                     |                       |    | Q Search              |               |
|-------------------------------------------------------------------------------------|-----------------------|----|-----------------------|---------------|
| Home Tasks People Perform                                                           | nance Onboard Reports |    |                       |               |
| People / Test's Profile TM Test Manag Test Position Test Department Job Performance | er<br>Onboarding      |    |                       |               |
| Job                                                                                 |                       |    | <b>B</b> Decident     |               |
| General Info                                                                        |                       | E  |                       |               |
| Employee #                                                                          | ТМ                    | F  | Position              | Test Position |
| Active (Employee Status)                                                            | Yes                   | 1  | Position Start Date   | 02/02/2024    |
| Address                                                                             | N/A                   | ı  | Department            | Test Departm  |
| Username                                                                            | test.manager@wwcc.edu | ſ  | Division              |               |
| Email                                                                               | test.manager@wwcc.edu | (  | Class Spec            |               |
| Phone #                                                                             | N/A                   | I. | Direct Manager        | JJ Jessica    |
| Hire Date                                                                           | N/A                   | ,  | Additional Manager(s) |               |
| Termination Date                                                                    | N/A                   |    |                       |               |
|                                                                                     |                       |    |                       |               |

The NEOGOV Dashboard is the central landing page, where system tasks and records can be accessed.

| e in the upper right- |   |
|-----------------------|---|
| 🖽 🗘 🥥 TM Test Manager |   |
| My Profile            |   |
|                       | / |
| Actions ~             |   |
|                       |   |
|                       |   |
|                       |   |
|                       |   |
|                       |   |
| on                    |   |
| 4                     |   |
| tment                 |   |
|                       |   |
| ca Johnson            |   |
|                       |   |

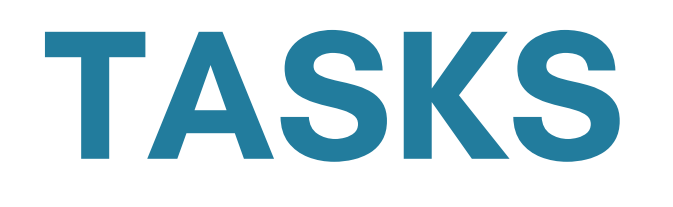

When tasks are ready, they will appear under your To-Do section on your NEOGOV Dashboard. You will also get an email from NEOGOV, with a link that you can click to go directly to the task.

NOTE: If you aren't regularly checking your Dashboard, then please make sure you are receiving NEOGOV emails.

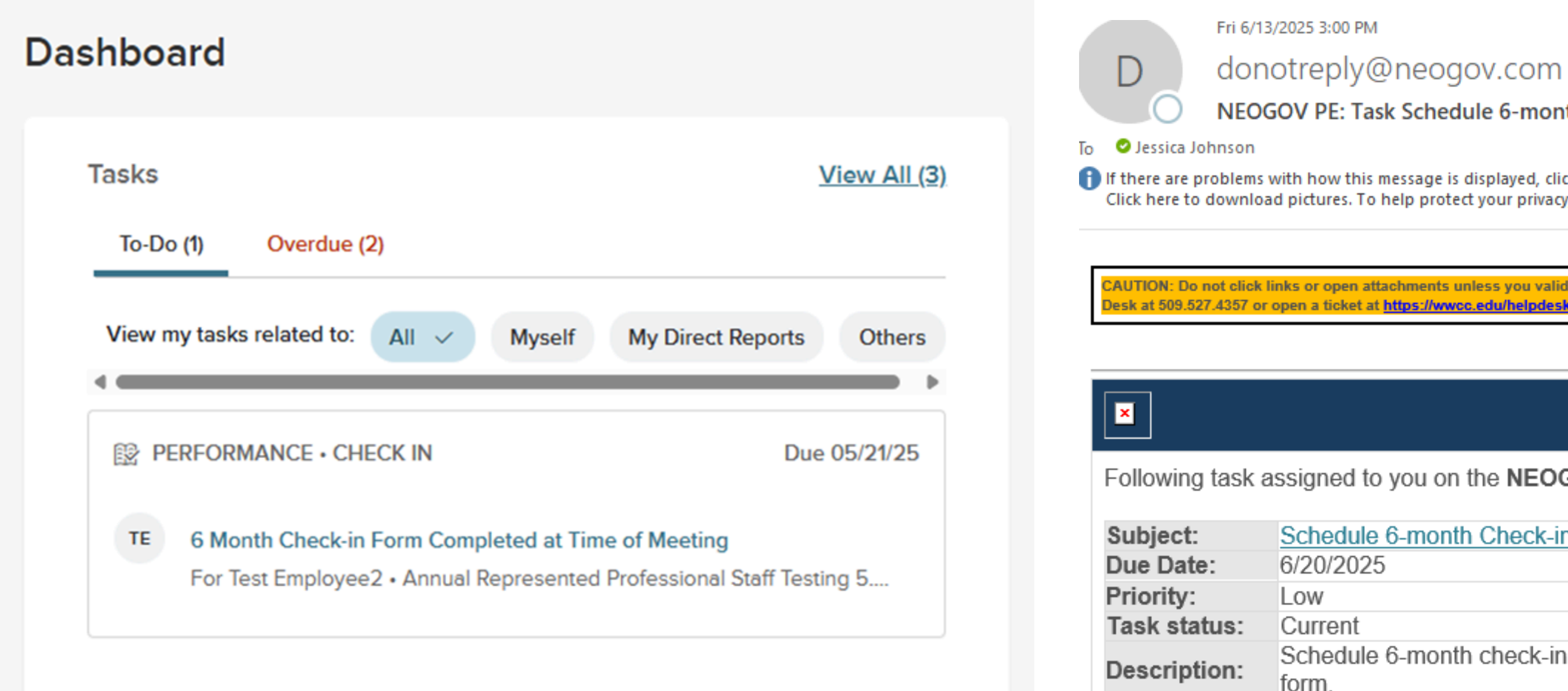

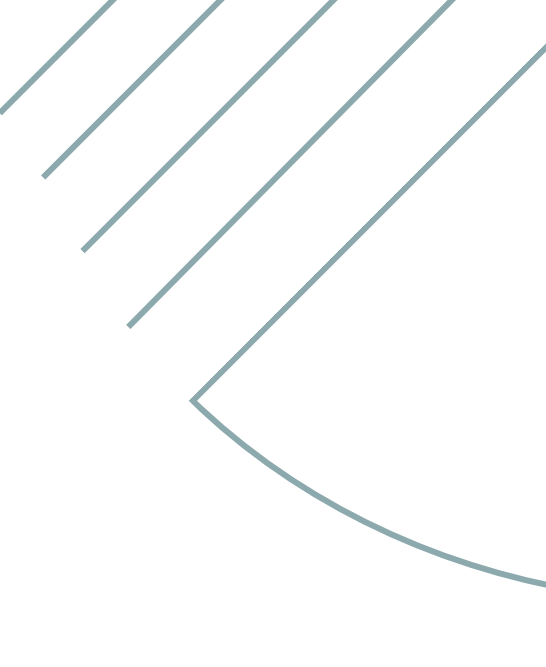

donotreply@neogov.com

NEOGOV PE: Task Schedule 6-month Check-in assigned.

🚹 If there are problems with how this message is displayed, click here to view it in a web browser. Click here to download pictures. To help protect your privacy, Outlook prevented automatic download of some pictures in this message.

AUTION: Do not click links or open attachments unless you validate the sender and know the content is safe. If you are unsure, contact the Help

Following task assigned to you on the **NEOGOV PE** system.

Schedule 6-month Check-in

Schedule 6-month check-in with employee to complete the "6-Month Check-in"

# **EMPLOYEE PROFILE**

**Supervisor:** You can access your direct report's profile by:

- Go to the Dashboard
- Click on People
- Click on My Team tab
- Click on Employee's name

**Employee:** You can access your profile by:

- Click your name in the upper right-hand corner
- Select My Profile

| People | / Test's Profile                                |                       |
|--------|-------------------------------------------------|-----------------------|
| тм     | Test Manage<br>Test Position<br>Test Department | er                    |
| Job    | Performance                                     | Onboarding            |
| Jo     | b                                               |                       |
| ł      | General Info                                    |                       |
| E      | Employee #                                      | тм                    |
| ,      | Active (Employee Status)                        | Yes                   |
| ,      | Address                                         | N/A                   |
| ,      | Jsername                                        | test.manager@wwcc.edu |
| ŧ      | Email                                           | test.manager@wwcc.edu |
| F      | Phone #                                         | N/A                   |
|        | Jiro Data                                       | N/A                   |
| ł      | hire Date                                       |                       |

**NOTE:** You can't edit any of your Employee Profile information. If you need to update anything please contact HR at personnel@wwcc.edu

Actions ∨

#### Position

| Position              | Test Position   |
|-----------------------|-----------------|
| Position Start Date   | 02/02/2024      |
| Department            | Test Department |
| Division              |                 |
| Class Spec            |                 |
| Direct Manager        | -               |
| Additional Manager(s) |                 |

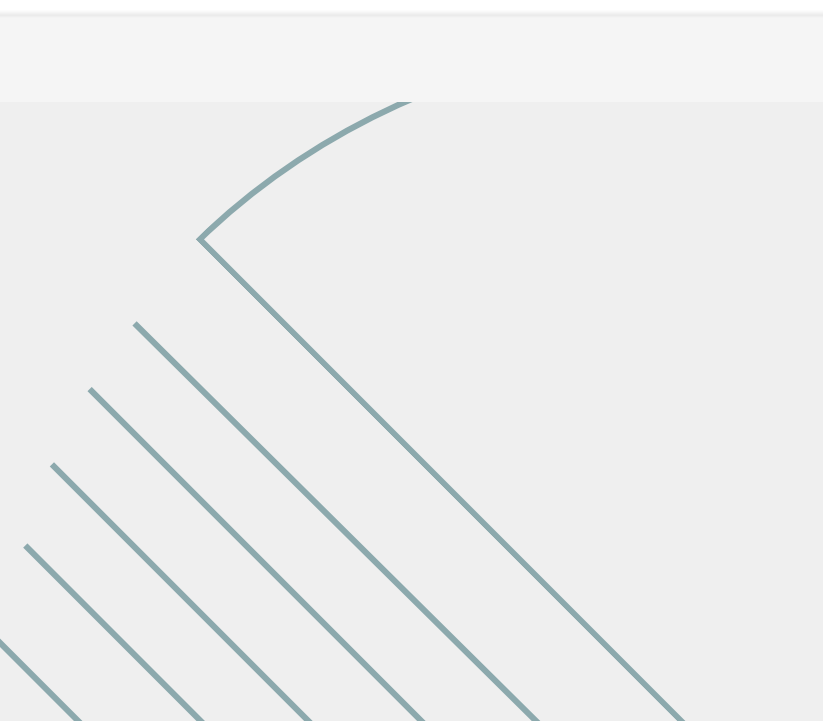

## **JOB DESCRIPTION**

Your job description can be found by accessing the Employee's profile and clicking on the Performance tab. The job description will be found under the Performance Documents.

| TM Tes<br>Tes | est Manager<br>t Position<br>t Department |                         |                                                                                                    |
|---------------|-------------------------------------------|-------------------------|----------------------------------------------------------------------------------------------------|
| Job           | Performance                               | Onboarding              |                                                                                                    |
| Performanc    | e                                         |                         |                                                                                                    |
| Performan     | ce Evaluations                            |                         | + Add Performance Evaluation                                                                                                    |
| Current (0)   | Upcoming (0)                              | Completed (0) Other (0) | All (0)<br>No records available.                                                                                                    |
|               |                                           |                         | <b>NOTE:</b> Supervisors are expected<br>submit a signed job description<br>within 30 days of a new hire.<br>will receive a NEOGOV task |

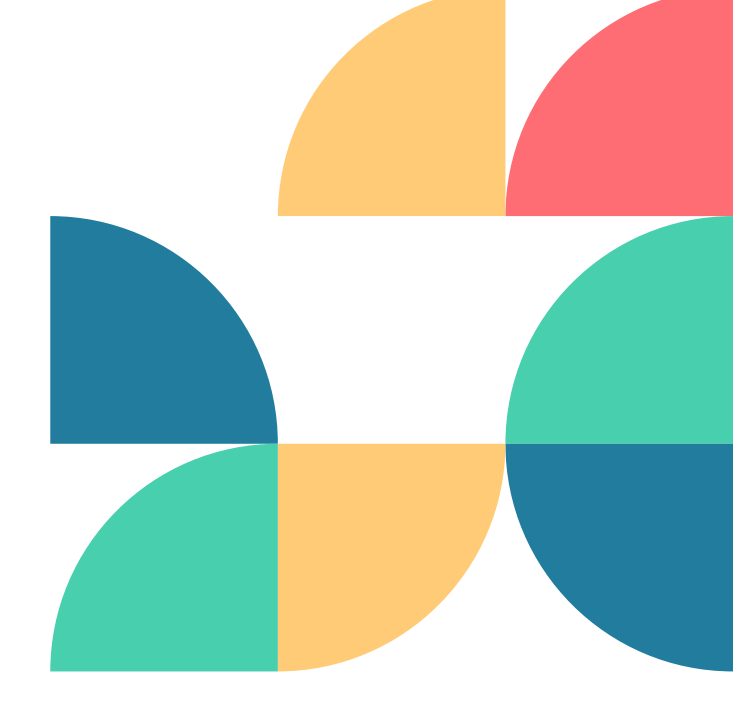

| Actions $\checkmark$ |  |
|----------------------|--|
|----------------------|--|

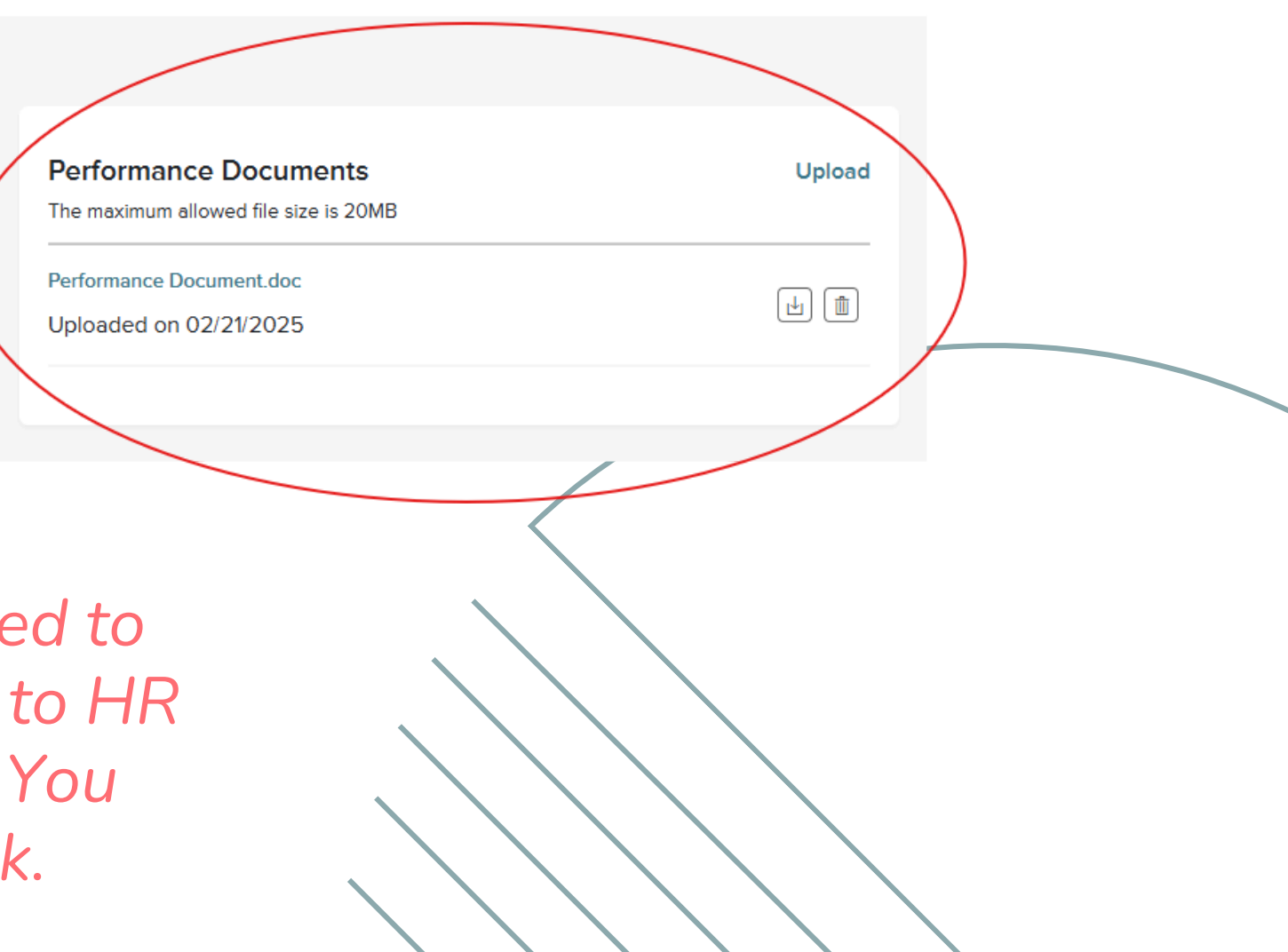

# **JOURNAL ENTRIES**

Journal entries are an easy and effective way to take notes of accomplishments and noteworthy events throughout the year for yourself and/or your direct reports.

Journal entries can be accessed straight from the Dashboard, the Employee's **Profile page, or the Employee's Performance Page.** 

**Employee's can only make journal entries** about themselves. Supervisors can only make journal entries about their direct reports.

**Choose to share with Employee, your** Supervisor (Manager), or your Supervisor's Supervisor (Manager's Manager). Not making a selection keeps it private to the creator.

| -                             |                                                                                                  |                                  |                  |
|-------------------------------|--------------------------------------------------------------------------------------------------|----------------------------------|------------------|
| TE Test Employee1 (x          |                                                                                                  |                                  | ~                |
| New Entry                     | Past Entries                                                                                     |                                  |                  |
| B <i>i <u>U</u> A</i>         | : = = = ¶: <> 🗅 🖾                                                                                |                                  | s a :            |
|                               |                                                                                                  |                                  |                  |
|                               |                                                                                                  |                                  |                  |
|                               |                                                                                                  |                                  |                  |
|                               |                                                                                                  |                                  |                  |
|                               |                                                                                                  |                                  |                  |
|                               |                                                                                                  |                                  |                  |
| Press Alt + F10 to            | move to the toolbar. Press ALT + 0 for Help.                                                     |                                  |                  |
| Press Alt + F10 to            | move to the toolbar. Press ALT + 0 for Help.                                                     |                                  |                  |
| Press Alt + F10 to<br>Did you | move to the toolbar. Press ALT + 0 for Help.<br>know? You can tag your journals with Competencie | s and Goals from recent/upcoming | g evaluations by |

**NOTE:** VPHR and Director of HR can view ALL journal entries.

Submit Journal Entry

|                                      |            | GOAL                           | S   |
|--------------------------------------|------------|--------------------------------|-----|
| Add Goal<br>1. general               |            | Cancel Save and Add Another Sa | ive |
| •Fields are required.<br>' Goal Name |            |                                |     |
| Goal Due Date                        | * Category |                                |     |
| Select date (MM/DD/YYY               | Select one | - Add New                      |     |
|                                      |            |                                |     |
|                                      |            |                                |     |

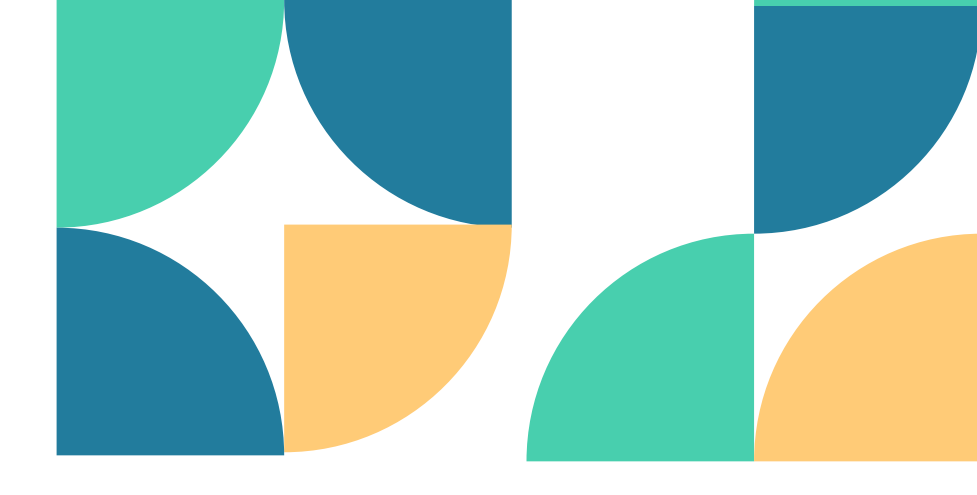

pervisors will be able to add goals nt after the 6-month check-in (task will nch). This will be included in the ployee's upcoming evaluation

ervisors will be able to add goals ng the Supervisor's rating of their ct report for the next evaluation. The ervisor can choose to: Roll over goals from current evaluation Add a new goal

### **UPDATING YOUR GOAL PROGRESS**

- 1. Access your current evaluation from the Performance tab from the Dashboard. 2. Click 'My Evaluations.'
- 3. Your current evaluation will appear under the 'Upcoming' tab.
- 4. Click on the evaluation in order to access it.
- 5. Once within the evaluation click on the 'Content' tab.
- 6. Scroll down to the Current Goals section and move the linear Progress scale with your mouse.

GOAL SECTION | TEXT ONLY

Current Goals

| ltems                | Description | Progress |
|----------------------|-------------|----------|
| IT Security Training |             | 60 %     |
| HR Leave Training    |             | 20 %     |

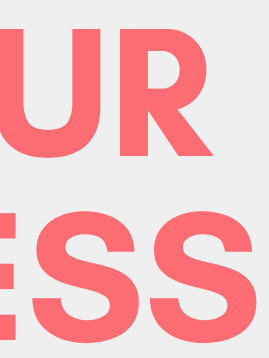

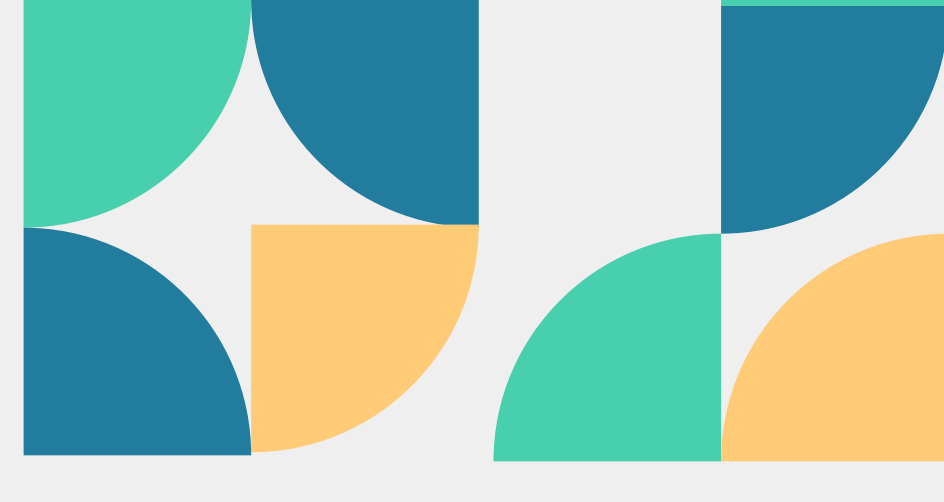

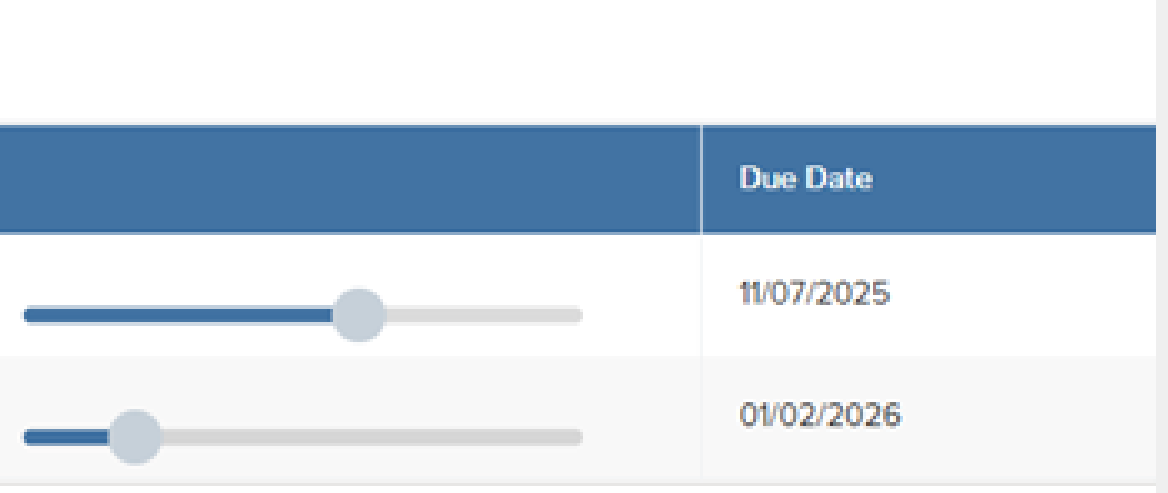

# PEER FEEDBACK

During the Supervisor and Employee meeting to discuss the evaluation process (40 days) before due date), there will be a discussion on who will be participating in the Peer Feedback Survey. Enter those names into the assigned task and HR will administer those surveys.

Here are the questions that are asked in the Peer Feedback Survey: 1. How does this person contribute to an inclusive and welcoming environment? 2. Can you identify any areas where this person excels in their work performance? 3. Can you identify any areas where this person could improve their work performance? 4. How well does the employee align their work with the College's Guiding Principles? 5. Can you describe a situation where the employee demonstrated exceptional teamwork or collaboration?

6. How does this person demonstrate commitment to supporting students' success?

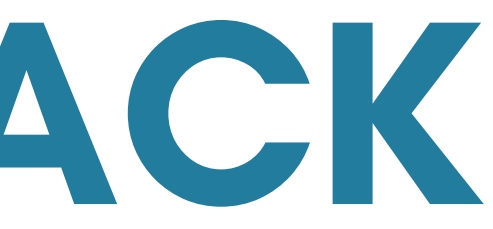

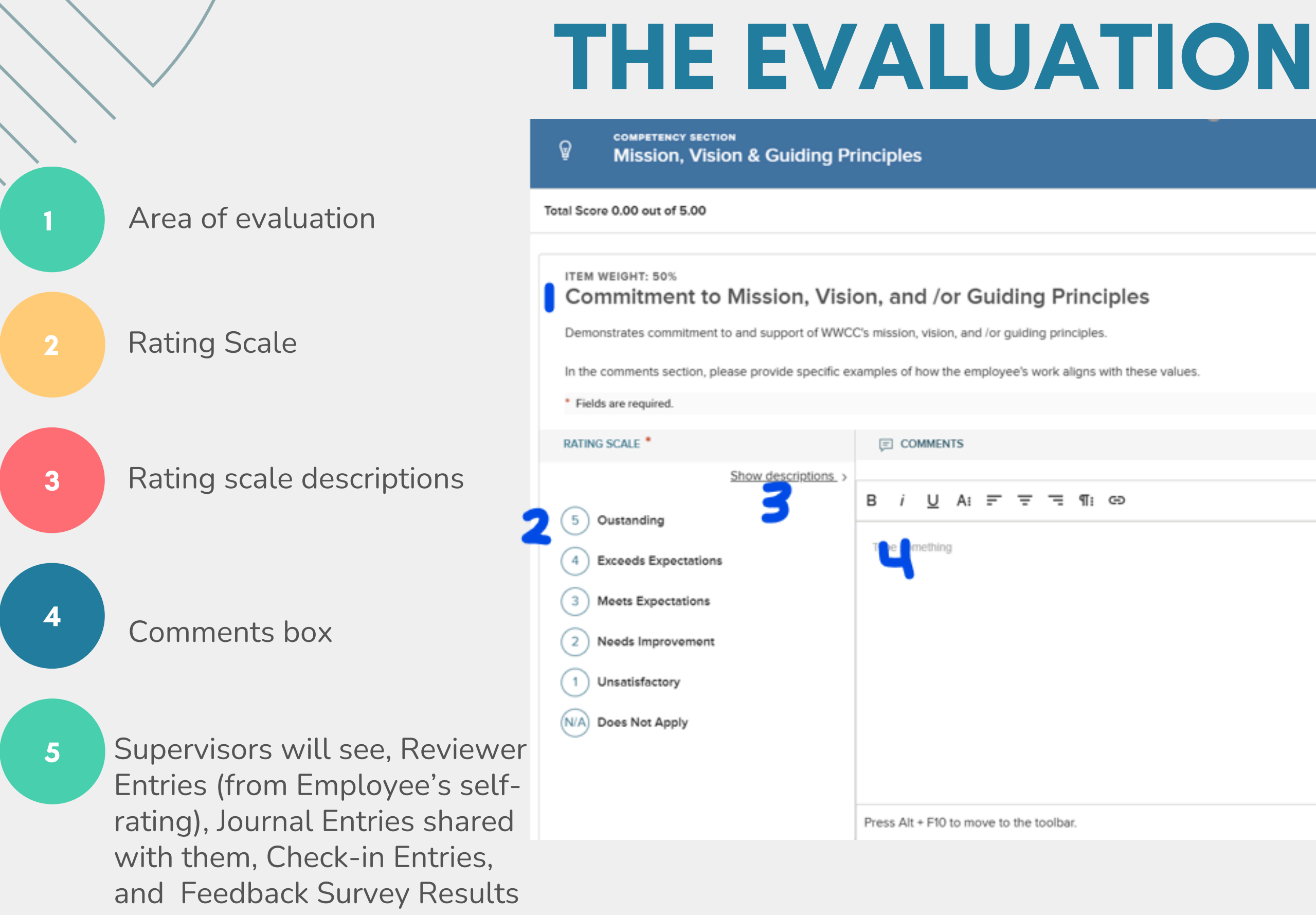

Employees will see Journal Entries shared with them

NOTE: You can copy feedback entries directly into the comments box by selecting 'Add to Comment Box.'

Next >

|     | Reviewer Entries 2 entries                   | Expand |  |
|-----|----------------------------------------------|--------|--|
| •   | Journal Entries 0 entries                    | Expand |  |
| •   | Check-in Entries - Jessica Johnson 4 entries | Expand |  |
|     |                                              |        |  |
|     |                                              |        |  |
|     |                                              |        |  |
|     |                                              |        |  |
| 5 7 |                                              |        |  |
|     |                                              |        |  |
|     |                                              |        |  |
|     |                                              |        |  |
|     |                                              |        |  |
|     |                                              |        |  |
|     |                                              |        |  |
|     |                                              |        |  |
|     |                                              |        |  |
|     |                                              |        |  |
|     |                                              |        |  |
|     |                                              |        |  |

# RESOURCES

1. User guides for Employees and Supervisors are on our HR webpage.

2. Email HR with any questions and/or concerns: personnel@wwcc.edu

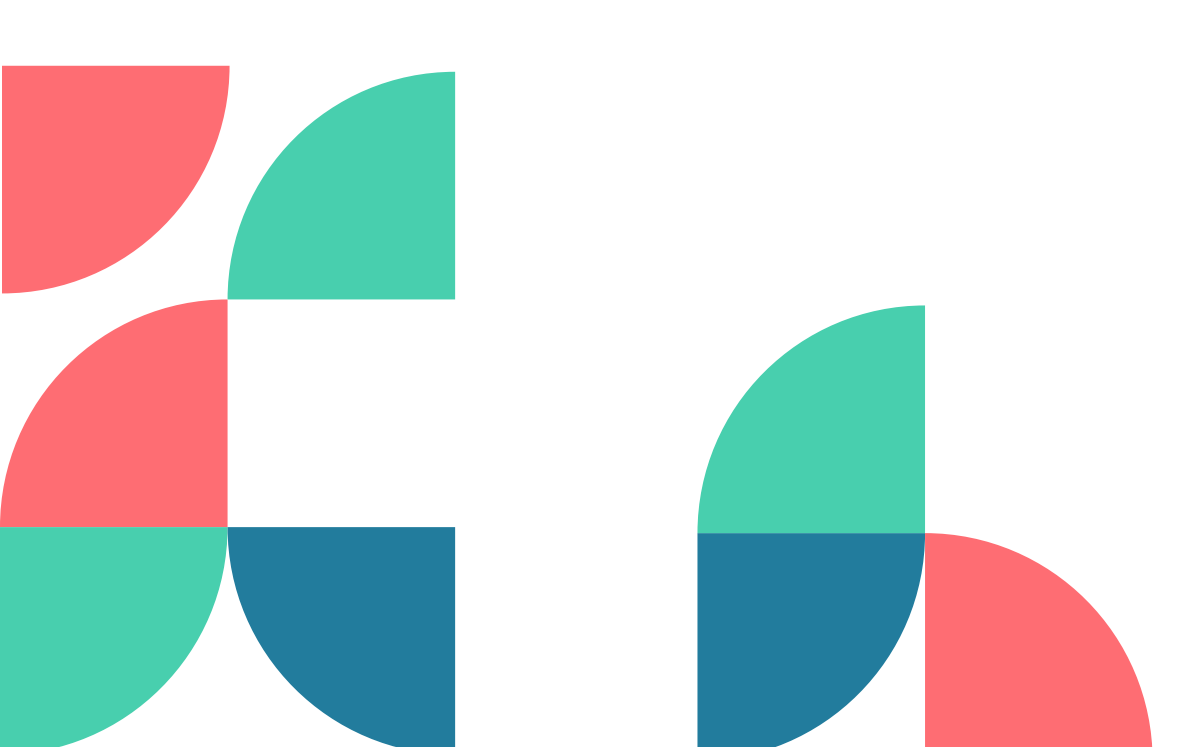

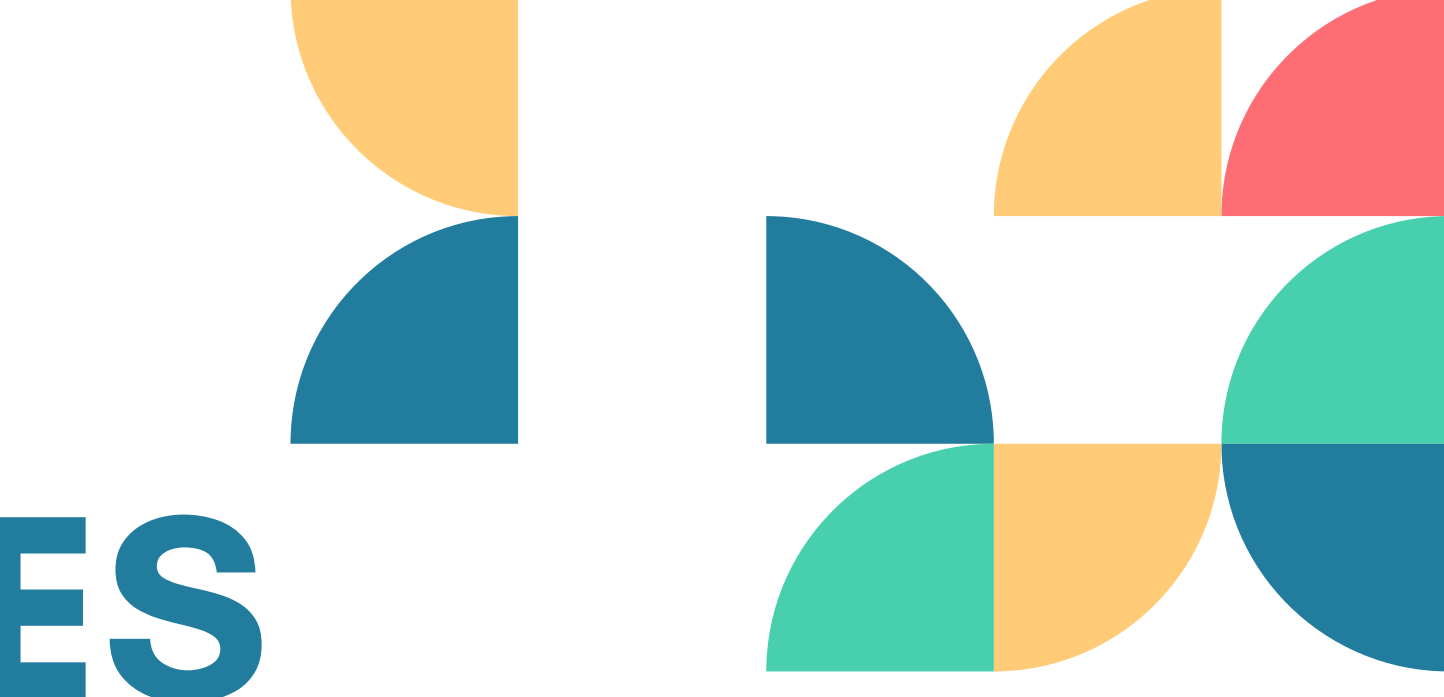

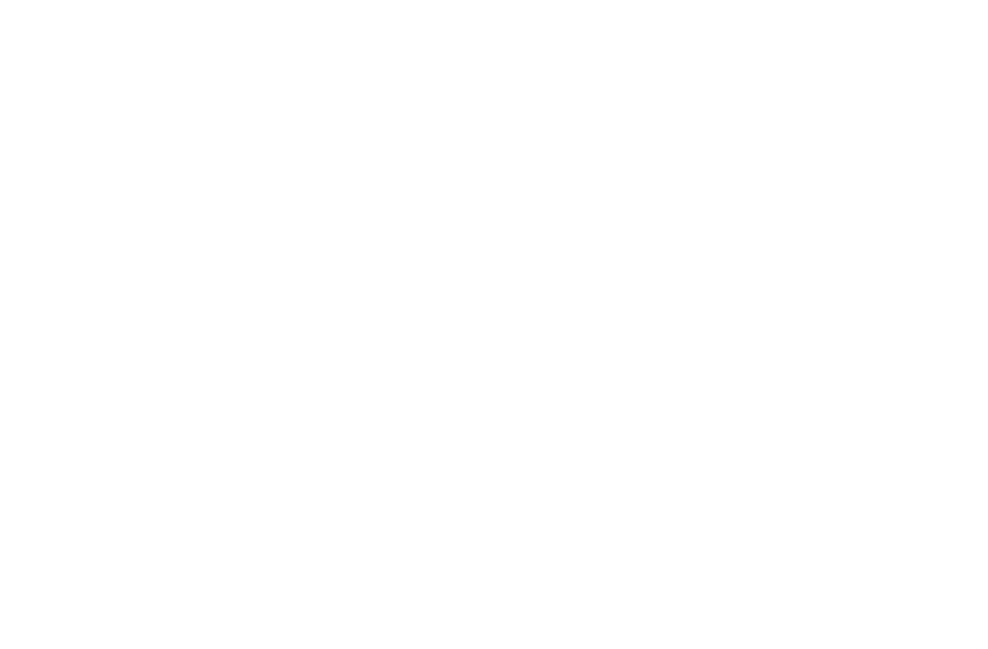

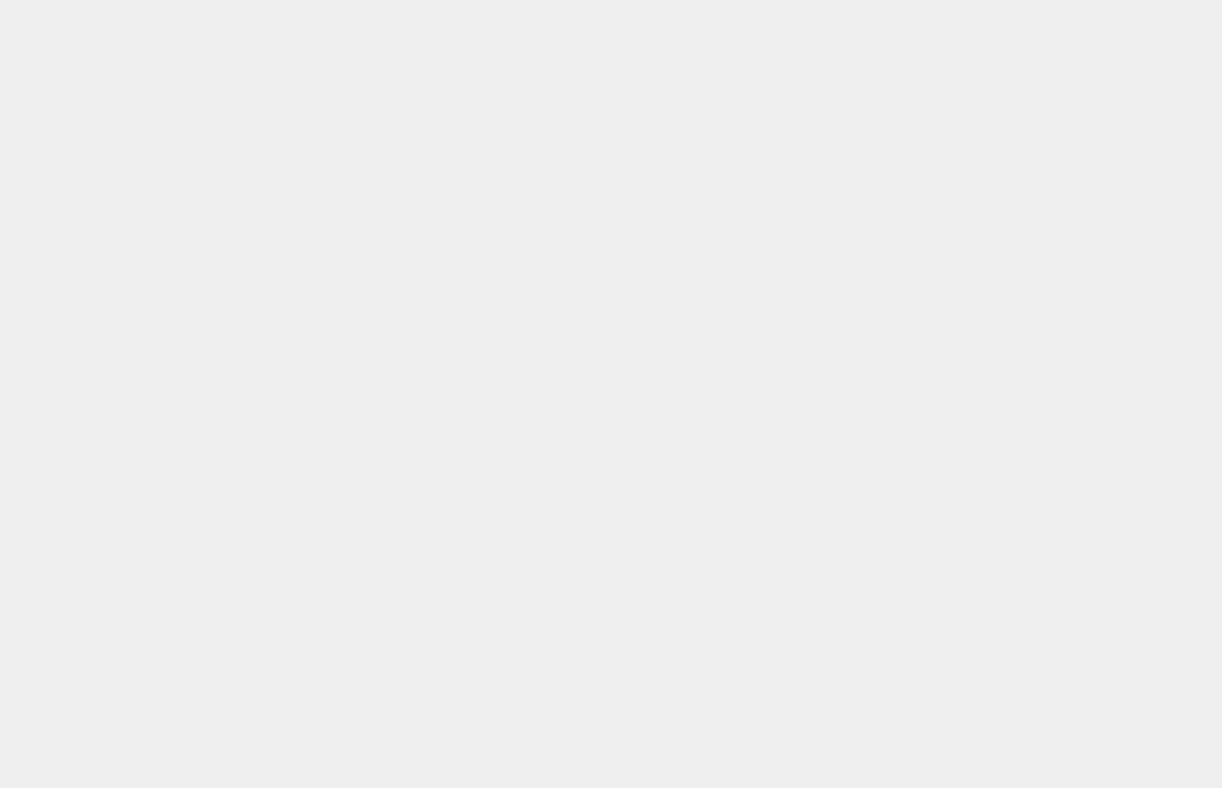

# OUESTIONS?

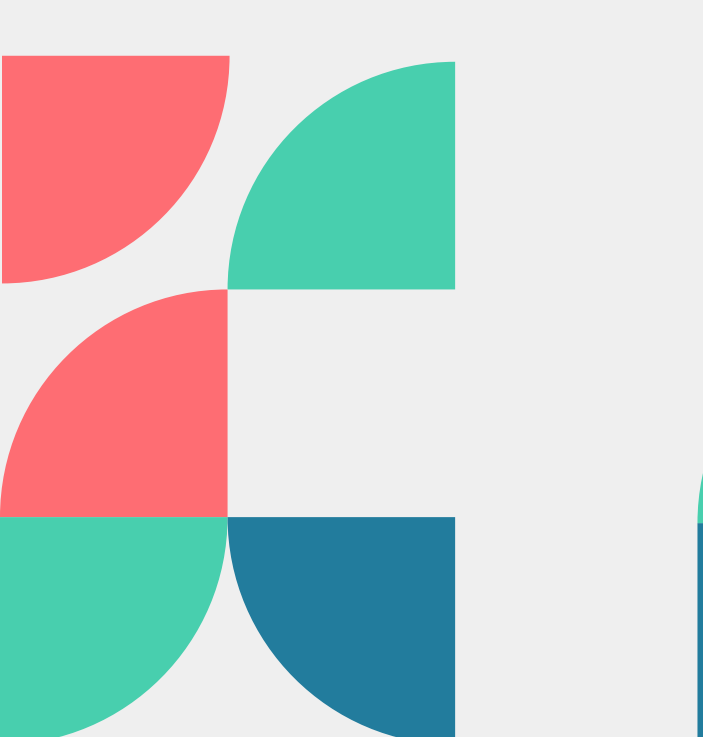

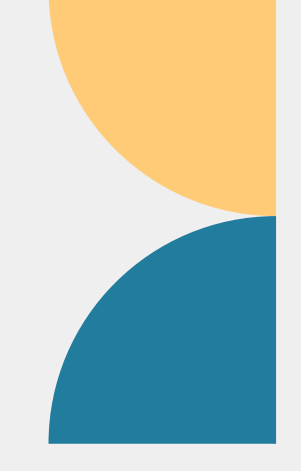

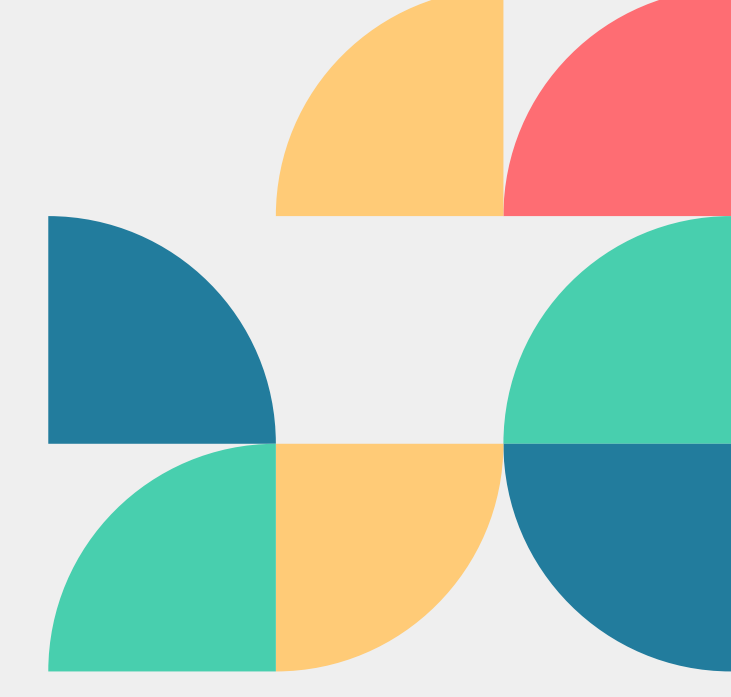

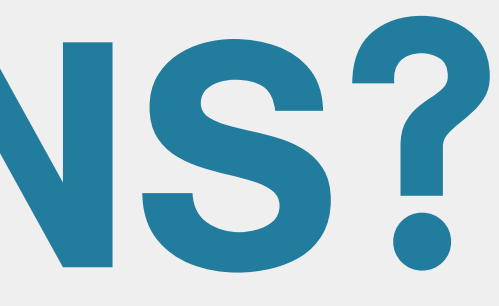

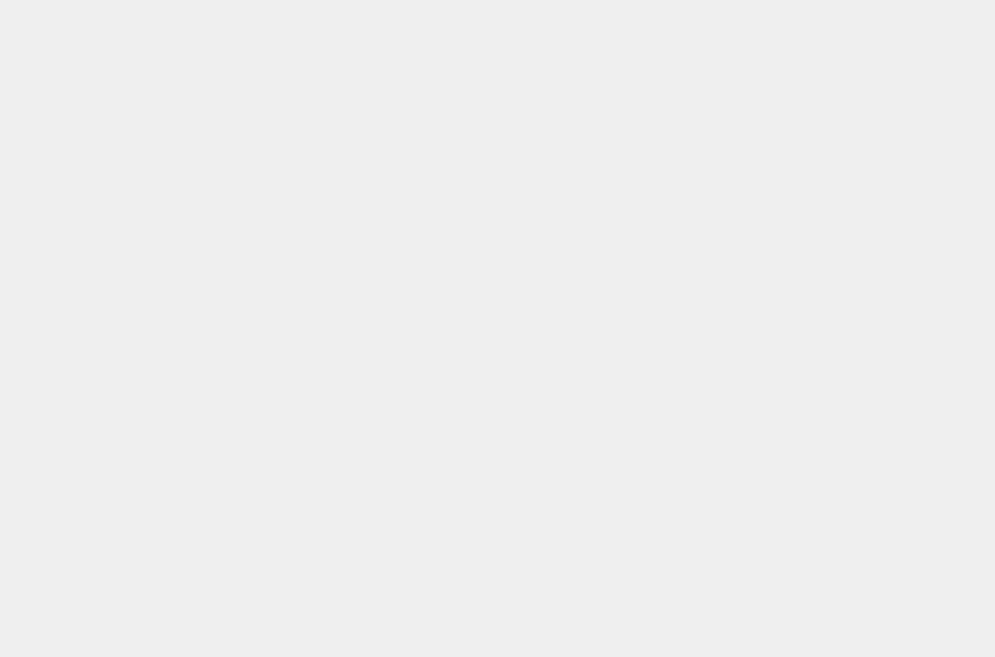